Below are the following steps in regards to registering your diver through H2Oreg:

Step 1: Create an Account (a separate document will be provided on creating an account) Access the link provided below:

https://h2oreg.com/#!/memberships/dive-ontario-202223

Step 2: The link above will take you to this page.

- If you have not registered your athlete before click on the first button "ATHLETE REGISTRATION (first time this season)"
- If you have registered your athlete before, and need to upgrade your membership for the following year, click "ATHLETE REGISTRATION membership upgrade"

|            | Welcome to the 2022/2023 Dive Ontario Membership Registration Page!                                                          |
|------------|----------------------------------------------------------------------------------------------------|
|            | Joining/Renewing for the 1st time this season:                                                                               |
|            |                                                                                                    |
|            | ATHLETE REGISTRATION (First time this season) - Select Your Club                                                             |
| While joii | ning/renewing for the 1st time this season, as an athlete, it is mandatory to register through your club registration portal |
|            | Register with Dive Ontario > OTHER MEMBERS - Officials/Board Members/Unattached Athletes/Coaches                             |
|            |                                                                                                    |
|            | Upgrading your athlete membership:                                                                                           |
| Alread     | dy registered as part of your club for the season? If you need to upgrade your membership, please use the link below:        |
|            | ATHLETE REGISTRATION - Membership Upgrade                                                                                    |
|            |                                                                                                    |
|            | Downgrading, cancelling or requesting additional information about your membership:                                          |
|            | Please contact info@diveontario.com for further information.                                                                 |
| lroady r   | anistarad?                                                                                                    |
| ready r    | afligraian (                                                                                                    |
|            |                                                                                                    |
|            |                                                                                                    |

Steps 3 - \_\_\_\_ will be explaining how to register as a first time athlete. Skip to step \_\_\_\_ to find out more regarding athletes who have registered in the past.

Step 3: Select the club your athlete is a member of.

|                                                                                                    | $\epsilon \rightarrow \sigma$ and | dang.com/#ijlistings/andclubs/CL-DON                                                                                                  |                                                 |                                                                                                    |                 | <u> </u> | 6 Ó 1 | 9 🗆 🔘     |
|----------------------------------------------------------------------------------------------------|-----------------------------------|----------------------------------------------------------------------------------------------------|-------------------------------------------------|----------------------------------------------------------------------------------------------------|-----------------|----------|-------|-----------|
|                                                                                                    | H2OREG                            |                                                                                                    |                                                 | ENGLISH   FRANÇASI                                                                                                    | FIND            | TOOLS    | Ħ     | A FELICIT |
|                                                                                                    |                                   |                                                                                                    |                                                 |                                                                                                    |                 |          |       |           |
| A provide the ford of the state of the state of the                                       |                                   | Dive Ontario                                                                                                    | Clubs                                           |                                                                                                    |                 |          |       |           |
| Control of the second determination of the second determination of the second det                                      |                                   |                                                                                                    |                                                 |                                                                                                    |                 |          |       |           |
| terms and terms and t                                      |                                   |                                                                                                    |                                                 |                                                                                                    |                 |          |       |           |
| Contracto      Contracto      C                                      |                                   |                                                                                                    | IVE                                             |                                                                                                    |                 |          |       |           |
| by your club missing from the first of any general club indexed Plana contract indigitation terms in formation formation form                                  |                                   |                                                                                                    |                                                 |                                                                                                    |                 |          |       |           |
| by pure dub manage from the tilt of general dub binson <sup>2</sup> . Note samited in dub binson <sup>2</sup> . Note samited in dub binson <sup>2</sup> . Note samited in the line samited in the line |                                   |                                                                                                    |                                                 |                                                                                                    |                 |          |       |           |
| It year adversaries from the fold of general reduction.  ULTINGS  ULTINGS  Discription Charlons  Discription  Discription                                  |                                   |                                                                                                    |                                                 |                                                                                                    |                 |          |       |           |
| LUTINGS - Reserver exect hold rates - SEELIGES - Constraints - SEELIGES - Constraints - SEELIGES - SEELIGES -                                  |                                   | Ŵ                                                                                                    |                                                 |                                                                                                    | 0               |          |       |           |
| ADD beig that distuition     BitCP(I)(K -     EXC POINT A -     EXC POINT A -                                        |                                   | Is your club missing f                                                                                                    | from the fist of approved                       | outs below? Peace contact info@dveontario.com for mo                                                                                               | re information. |          |       |           |
| 54:57(1)/H         Per Yords - 1020/201           0:01:64:0:mit/inition         9:01:19:escriptions(.00:cmails           0:01:60:0000000000000000000000000000000                                                                                                    |                                   | Is your club missing f                                                                                                    | from the list of approved                       | Subsidered Phase contact info@diveoritario.com for mo                                                                                              | re information. |          |       |           |
| DisCritivie         -         Des Transes-20020021         Performance-20020021         Performance-20020021           © XYL Guide Strategie         -         Specific Description-20020021         Performance-20020021         Performance-20020021           •         Specific Description-20020021         -         Specific Description-20020021         >                                                                                                    |                                   | Is your club missing f                                                                                                    | from the list of approved<br>Please enter sear  | slubs below? Please contact into@diveortario.com for me<br>shited here                                                                             | re information. |          |       |           |
| CATCORES - Read Companya And Companya And C                                  |                                   | Is your club missing f                                                                                                    | from the fist of approved<br>Please enter soor  | outes below? Please contact info@divertaria.com for mo                                                                                             | re information. |          |       |           |
| CATEGORIES - Formet City Diving Cub - 2002/2003                                                                                                    |                                   | Is your club missing t LISTINGS - • ON Diving Club Classification DISCIPLINE -                                                        | from the list of approved<br>Prose enter second | Subs balent Place contact info@duentaria.com for mo<br>shited here<br>Diver Terente - 2002/0023                                                    | ee information. |          |       |           |
| High Performance Club Pattern Child Pattern Children Children Chil                                 |                                   | Is your olde missing T<br>LISTINGS -<br>• ON Driving Olde Classification<br>DISCIPLINE -<br>DON Clie Classification                   | from the list of approved<br>Prose enter sear   | Alst belgen P Rase contact inligible-ontact com for no<br>inhost here<br>Dive Tarvets - 2022/2023<br>§ 55 Hestord Street, Toronto, CN, Canada      | ee information. |          |       |           |
|                                                                                                    |                                   | I syser club missing the<br>LISTINGS -<br>• ON Diving Oue Classification<br>DISCIPLINE -<br>© DON Club Classification<br>CATECORISE - | from the fact of approved                       | Also below <sup>2</sup> Phase contact info@d-workers.com for no<br>Also two<br>Des Torento - 2020/2023<br>♀ 35 Neekond Street, Torento, CN, Canada | re information. |          |       |           |

Step 4: Once you select your club, the clubs portal/page will show up. You will select individual registration.

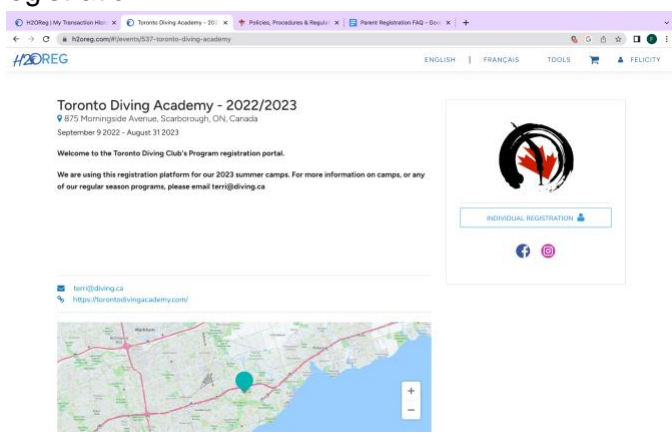

Step 5: Once you complete the steps above. You will select your athlete. You can register as many athletes as you would like on your account.

| 🔞 H2OReg   My Transaction Hist: x 🔞 Register   Toronto Diving Acad: x 🕈 Policies, Procedures & Regular: x | 🗧 Parent Registration FAQ - Goo; X   +                                     |
|----------------------------------------------------------------------------------------------------|----------------------------------------------------------------------------|
| $\leftarrow \  \   \rightarrow \  \  C  \  \   \  \   \  \   \  \   \  \   \  \ $                         | % G @ ☆ 🛛 🚺 🚺 5                                                            |
| H2OREG                                                                                                    | ENGLISH   FRANÇAIS TOOLS 🃜 🔺 FELICITY                                      |
| Toronto Diving Academy - 2022/2023 Process an admin transaction                                           | START ADMIN TRANSACTION                                                    |
| Who do you want to register?  Test Athlete  REGISTER SOMEONE ELSE                                         | Test           Athlete           DATE OF BRTH: 2003-07-03           Female |
|                                                                                                    | CANCEL REGISTER                                                            |

Step 6: Once you click "register". The website will ask you for what program you would like to register for.

| Q+Ben <b>x   +</b><br>English   français t | ९६ छ त<br>roots म्न                                   | ) ☆ □<br>▲ FE                                           |                                                       |
|--------------------------------------------|-------------------------------------------------------|---------------------------------------------------------|-------------------------------------------------------|
| ENGLISH   PRANÇAIS 1                       | & c d                                                 | ) ☆ □                                                   |                                                       |
| ENGLISH   FRANÇAIS 1                       | rools 🐂                                               | ▲ FE                                                    | LICITY                                                |
|                                            |                                                       |                                                         |                                                       |
|                                            |                                                       |                                                         |                                                       |
|                                            | ]                                                     |                                                         |                                                       |
|                                            |                                                       |                                                         |                                                       |
|                                            |                                                       |                                                         |                                                       |
|                                            |                                                       |                                                         |                                                       |
|                                            |                                                       |                                                         |                                                       |
|                                            |                                                       |                                                         |                                                       |
|                                            |                                                       |                                                         |                                                       |
| A program.                                 |                                                       |                                                         |                                                       |
| s) please contact Terri for additional     |                                                       |                                                         |                                                       |
|                                            |                                                       |                                                         |                                                       |
|                                            |                                                       |                                                         |                                                       |
| NEXT                                       |                                                       |                                                         |                                                       |
|                                            |                                                       |                                                         |                                                       |
|                                            |                                                       |                                                         |                                                       |
|                                            |                                                       |                                                         |                                                       |
|                                            |                                                       |                                                         |                                                       |
|                                            |                                                       |                                                         |                                                       |
|                                            |                                                       |                                                         |                                                       |
|                                            |                                                       |                                                         |                                                       |
|                                            |                                                       |                                                         |                                                       |
|                                            | A program.<br>ug pisase contact Terri for additional. | A program.<br>• 1g please contact Terri for additional. | A program.<br>Ng please contact Terri for additional. |

Step 7: Select the option that correlates with your athlete and then select "Next".

Step 8: Once you click next, this prompt will appear. If you would like to add another athlete then select "COMPLETE AND ADD ANOTHER PARTICIPANT" and follow the steps above.

 If you don't have another athlete to add select "COMPLETE AND PROCEED TO CHECKOUT".

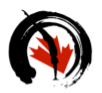

Toronto Diving Academy - 2022/2023

| Category                             | [edit]                       |
|--------------------------------------|------------------------------|
| Club Member                          |                              |
| COMPLETE AND ADD ANOTHER PARTICIPANT | COMPLETE AND PROCEED TO CART |

Step 9: Select the account you want to record the transaction on, and then select "submit and complete".

| HZOREG |                                                                                                    | ENGLISH                                                                                                    | FRANÇ | ais tools 🏋 🛔 felicity           |
|--------|----------------------------------------------------------------------------------------------------|----------------------------------------------------------------------------------------------------|-------|----------------------------------|
|        | Your order is <b>NEARLY</b> complete. Please review and transaction.                                                                                                    | d submit the information below to complete your                                                                    |       | Order Summary                    |
|        | Hi Felicity Zuechner!                                                                                                    |                                                                                                    | Q     | Toronto Diving Academy<br>\$0.00 |
|        | ADMIN TRANSACTION CHECK OUT                                                                                                    |                                                                                                    |       | Promotion / Coupon Code          |
|        | If you're currently completing a transaction<br>registrants, please select which account<br>against.                                                                                        | on on behalf of one of your members /<br>you would like to record this transaction                                 |       | ENTER CODE HERE APPLY            |
|        | Warning: any validated order <u>cannot</u> be                                                                                                    | modified later.                                                                                                    |       | SUBMIT & COMPLETE                |
|        | <ul> <li>If you're not sure about your choice, you<br/>more detailed information.</li> <li>A user MUST be selected to proceed. The<br/>selected account, and the selected user's</li> </ul> | u can consult our REFERENCE GUIDE for<br>a transaction will be linked to the<br>s name will appear on the receipt. |       |                                  |
|        | USER                                                                                                    | EMAIL                                                                                                    |       |                                  |
|        | Felicity Zuechner (Admin)                                                                                                    | felicityzuechner@gmail.com                                                                                         |       |                                  |
|        | Toronto Diving Academy                                                                                                    |                                                                                                    | ^     |                                  |
|        | Club Member: Toronto Diving Academy - 2022                                                                                                    | 2/2023                                                                                                    |       |                                  |
|        | - Felicity Zuechner                                                                                                    |                                                                                                    | Ê     |                                  |
|        |                                                                                                    |                                                                                                    |       |                                  |

Step 10: you should receive an email stating your athletes registration.

## **IF YOU HAVE CREATED AN ACCOUNT AND REGISTERED BEFORE:**

Step 4:

## Upgrading your athlete membership:

Already registered as part of your club for the season? If you need to upgrade your membership, please use the link below:

ATHLETE REGISTRATION - Membership Upgrade

## Step 5: Select your athlete, Here you can update your athlete information, or you can register someone else.

| As per OSIC regulations, please choose your Competitor Gender as your default gender on your profile (it will be used for |
|----------------------------------------------------------------------------------------------------|
| future registrations).                                                                                                    |

The registration process will collect additional statistical information in the 'member information' section.

| Member Information    | TEST                      |
|-----------------------|---------------------------|
| O Felicity Zuechner   | Athlete                   |
| REGISTER SOMEONE ELSE | opsintern@diveontario.com |
|                       | DATE OF BIRTH 2003-03-03  |
|                       | CANCEL REGISTER TEST      |

Step 6: select your membership option, this depends on what you are registering your athlete for. (there will be less options for the 2023/2024 year.)

| 420REG |                                     | ENGLISH    | FRANÇAIS TOOL | s 🏋 🎍 FELICITY |
|--------|-------------------------------------|------------|---------------|----------------|
|        | Membership Options for TEST Athlete |            |               |                |
|        | Recreational Members                |            |               |                |
|        | Trial                               | LEARN MORE | \$0.00 CAD    |                |
|        | Recreational                        | LEARN MORE | \$5.00 CAD    |                |
|        | Learn to Dive                       | LEARN MORE | \$5.00 CAD    |                |
|        | Competitive Members                 |            |               |                |
|        | Sr National                         | LEARN MORE | \$200.00 CAD  |                |
|        | Pre-Competitive                     | LEARN MORE | \$200.00 CAD  |                |
|        | Masters                             | LEARN MORE | \$200.00 CAD  |                |
|        | Coaches and Instructors             |            |               |                |
|        | Competition Intro                   | LEARN MORE | \$50.00 CAD   |                |
|        | Competition Dev                     | LEARN MORE | \$50.00 CAD   |                |
|        | Instruction Beginner                | LEARN MORE | \$50.00 CAD   |                |
|        | Instructor - Head Coach             | LEARN MORE | \$50.00 CAD   |                |
|        | Official Members                    |            |               |                |
|        |                                     |            |               |                |

Step 7: Once you have selected your membership option and selected "next". You will be asked to select the club your athlete is diving for. Select the Club and select "next".

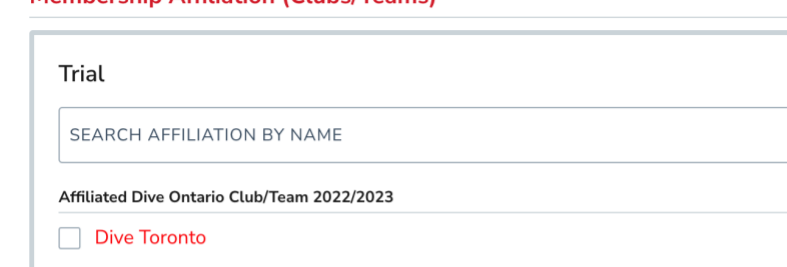

| Membership A | Affiliation | (Clubs/1 | 「eams) |
|--------------|-------------|----------|--------|
|--------------|-------------|----------|--------|

| Affiliated Dive Ontario Club/Team 2022/2023 |  |
|---------------------------------------------|--|
| Dive Toronto                                |  |
| Etobicoke Diving Club                       |  |
| Forest City Diving Club                     |  |
| Gatquatic Divers Club                       |  |
| K-W Diving Club                             |  |
| Nepean Ottawa Diving Club                   |  |
| Optimal Diving                              |  |
| Ottawa National Diving Club                 |  |
| Thunder Bay Diving Club                     |  |
| Toronto Diving Acadamy                      |  |

Step 8: Fill out the required information

CLOSE & EXIT

**H**BACK

| 1ember Information                                                                        |                  | _  |
|-------------------------------------------------------------------------------------------|------------------|----|
| Preferred Language                                                                        | Select an option | •  |
| Other Languages Spoken                                                                    | ENTER TEXT       |    |
| Please select one of the following that is most applicable to<br>your Aboriginal ancestry | Select an option | •  |
| Are there any allergies you should let us know about?                                     | ENTER TEXT       | T. |

NEXT

powered by 🗲 Interpodia Contact Support

| Step 9: Con | firm the information | n you provided | and select complete | and proceed to cart. |
|-------------|----------------------|----------------|---------------------|----------------------|
|-------------|----------------------|----------------|---------------------|----------------------|

| Trial                         |                    |                   | [edit]                       |  |
|-------------------------------|--------------------|-------------------|------------------------------|--|
| Trial                         |                    |                   |                              |  |
| Affiliation Associate Member/ | Academy            |                   | [edit]                       |  |
| Unattached Dive Ontario Membe | r                  |                   |                              |  |
| Questions                     |                    |                   | [edit]                       |  |
| Member Information            |                    |                   |                              |  |
| Q. Preferred Language         |                    | English           |                              |  |
|                               |                    |                   |                              |  |
| HBACK CLOSE & EXIT            | COMPLETE AND ADD A | NOTHER MEMBERSHIP | COMPLETE AND PROCEED TO CART |  |

Step 10: you will then fill out your billing information and pay any required fees. (similar process to Steps 10 & 11 above regarding an athlete's first time registering)

A Few FAQs that have been asked in club meetings. The link provided will lead you to more FAQs related specifically to H2Oreg and how to use it.

https://support.interpodia.com/knowledge/diving-member-how-to-access-my-h2oreg-profileupdate-my-membership-information

FAQ: Why do I have to use H2Oreg if my club uses a different registration platform or process?

If your club registers their divers/members through a separate process that is not H2Oreg, that's fine. However, for insurance and liability reasons, you must also register your diver through H2Oreg. As well as, registering your diver through H2Oreg is mandatory as it confirms they are members of Dive Canada and Dive Ontario.

Are other provinces using this platform as well, and will my child have to register again if they compete out of province?

Yes, all provinces are required to register their divers through H2Oreg. No you do not have to register again if your diver is competing out of province. Dive Canada & Dive Ontario will have confirmation as to whether you have registered your diver.

Why can't we use just one registration process?

It depends on your club and if they want to do all registration through h20reg or use a separate platform for registration individually to the club. Many other sports use two platforms for registration one for National and provincial registration plus for insurance reasons. As well as another registration process to the individual club. An example of another sport using this process is Ski Racing. Skiers must register through Alpine Canada/Ontario for insurance reasons in addition to their individual ski club.

How secure is H2Oreg, who has access to the information inputted on H2Oreg?

The company that operates H2Oreg is Canadian based, and those who have access to the information depends on the level the information is required. So if it is required for Dive Canada then only those from Dive Canada can access it, if it is provincial based information then only Dive Ontario can access it. Same goes for club level information, only the club has access to it.

For "Learn to Dive" sessions do I have to register my diver each session they participate in?

Yes, since each session is considered an individual program, they must be registered each time on H2Oreg.

If you have anymore questions feel free to email: opsintern@diveontario.com